# Normal\_RSA Writeup

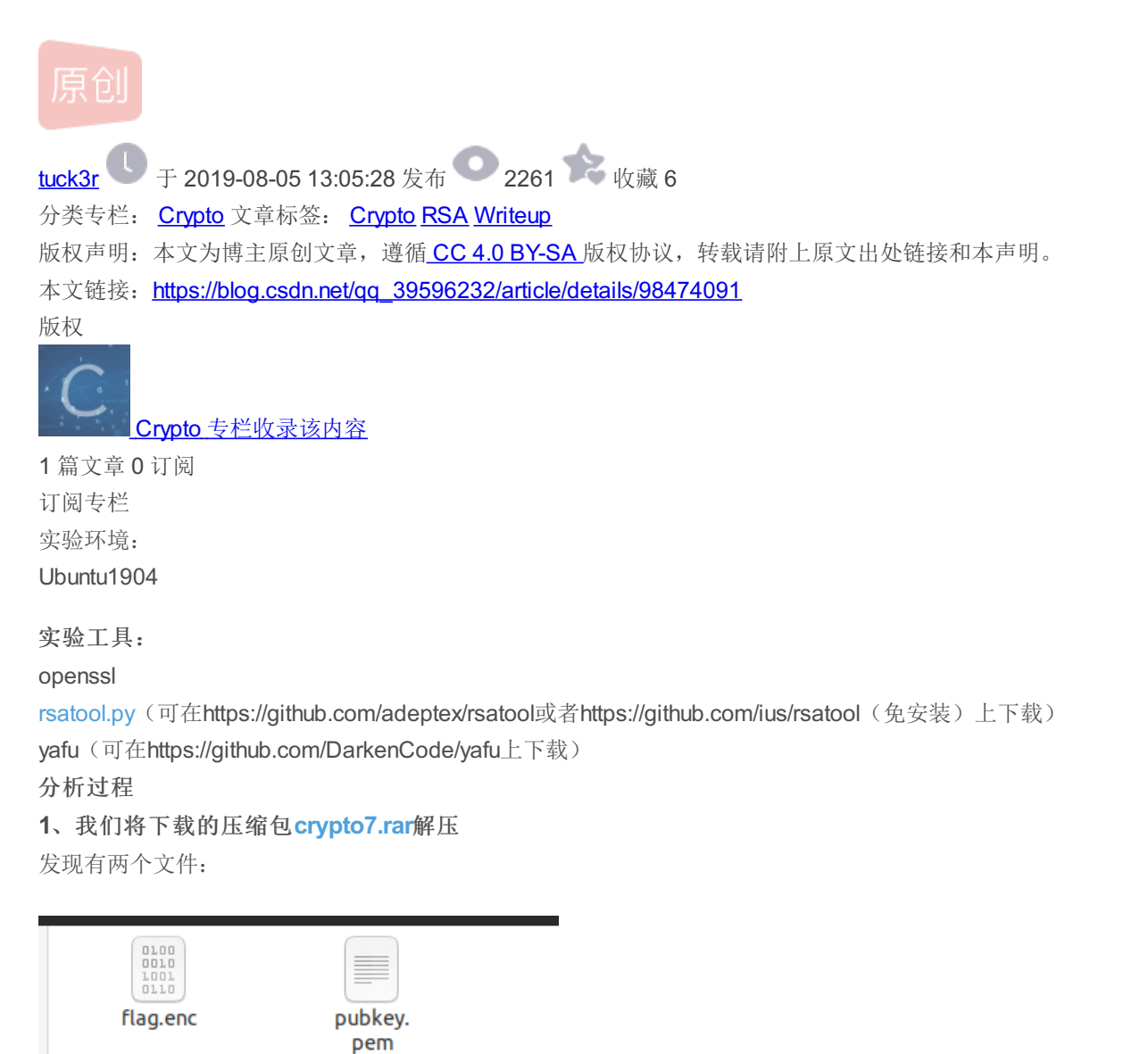

首先我们使用openssl提取出public.pem中的相关参数(关于openssl的相关知识,可以自行google),命令如下:

openssl rsa -pubin -text -modulus -in warmup -in pubkey.pem

### 会得到如下结果:

从中我们可以得到两个大素数的乘积(n)为:

c2636ae5c3d8e43ffb97ab09028f1aac6c0bf6cd3d70ebca281bffe97fbe30dd,转化为十进制则为:

87924348264132406875276140514499937145050893665602592992418171647042491658461

### 2、对n进行大整数分解

由于这个乘积(n)长度不超过2^384,因此我们可以考虑使用yafu进行大整数分解或者在网站http://factordb.com/上进行分解 (速度应该会更快),可以得到两个素数分别为: 275127860351348928173285174381581152299和

### 319576316814478949870590164193048041239

(关于yafu,可在以L(1/2)的复杂度进行大整数分解,仅适用于大整数不超过 2^384时,如果数据超过384bits,可以考虑使用连分数(https://zh.wikipedia.org/wiki/连分数)(具体的我也不大懂,读者可以自行google),

## 3、接下来我们使用rsatool生成私钥文件:

python rsatool.py -o private.pem -e 65537 -p 275127860351348928173285174381581152299 -q 31957631681447894987059 0164193048041239

(此处我的电脑运行rsatools,使用pip安装gmpy packet时,出现了一点小bug,并且在Stack Overflow和AskUbuntu上搜寻了半天,仍未解决......所以接下来的步骤我是无能为力了.......就靠各位大佬了......如果同样出现上述问题的还请各位大佬指教.......)

上述将会生成private.pem文件,即我们刚刚产生的私钥文件。

## 4、 用 private.pem解密 flag.enc

openssl rsautl -decrypt -in flag.enc -inkey private.pem

我们就可以得到flag了。